### Для входа необходимо использовать учетные данные

#### от системы поиска заимствований

# Подготовка выпускной квалификационной работы (диплома или магистерской диссертации) к добавлению в электронную библиотеку

Согласно пункту VI положения об электронно-библиотечной системе (ЭБС), ВКР должна представлять собой <u>один</u> файл в формате <u>PDF</u> (<u>с текстовым</u> <u>слоем</u>), <u>не защищенный паролем</u>, включающий в себя:

- титульный лист (отсканированная копия с подписями)
- задание на ВКР (отсканированная копия с подписями)
- аннотацию
- перечень сокращений и условных обозначений
- содержание
- введение
- основную часть
- заключение (выводы)
- библиографический список
- приложения (в случае необходимости).

**Титульный лист** и задание на ВКР должны иметь все необходимые подписи и быть:

- чётко и ровно отсканированы (не фотографии),
- <u>без серой заливки фона</u>,
- одного размера с прочими страницами документа.

<u>При несоблюдении вышеперечисленных требований ВКР к размещению в</u> ЭБС не допускается.

В случае необходимости помощи в части сканирования вы можете обратиться к сотруднику Центральной научной библиотеки имени Н.И. Железнова (2-й этаж).

По всем вопросам, связанным с размещением ВКР, обращаться в ЦНБ имени Н.И. Железнова к Селезневу Павлу Геннадьевичу, эл. почта: pseleznev@rgaumsha.ru, тел.: 8 (916) 877-27-33.

#### НАЗВАНИЕ ФАЙЛА должно иметь следующий вид:

ВКР\_ФамилияИО\_АГ501

Где:

- ВКР заглавные буквы вида работы (выпускная квалификационная работа);
- ФИО фамилия (полностью), имя и отчество только заглавные буквы
- АГ (агрономический), ПАЭ (почвоведения агрохимии экологии), ЗОО (зооинженерный), ТЕХ (технологический), ЭК (экономический), и т.п. заглавные буквы в названии факультета;
- -501 номер группы выпускника

## Добавление в электронную библиотеку выпускной квалификационной работы (диплома или магистерской диссертации)

Для добавления выпускной квалификационной работы (диплома или магистерской диссертации) необходимо произвести следующие действия:

1. Находясь в ВУЗе, открыть Компьютер (Этот компьютер)

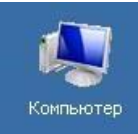

2. В адресной строке ввести <u>ftp://share-02.rgau-msha.ru</u> и нажатьEnter

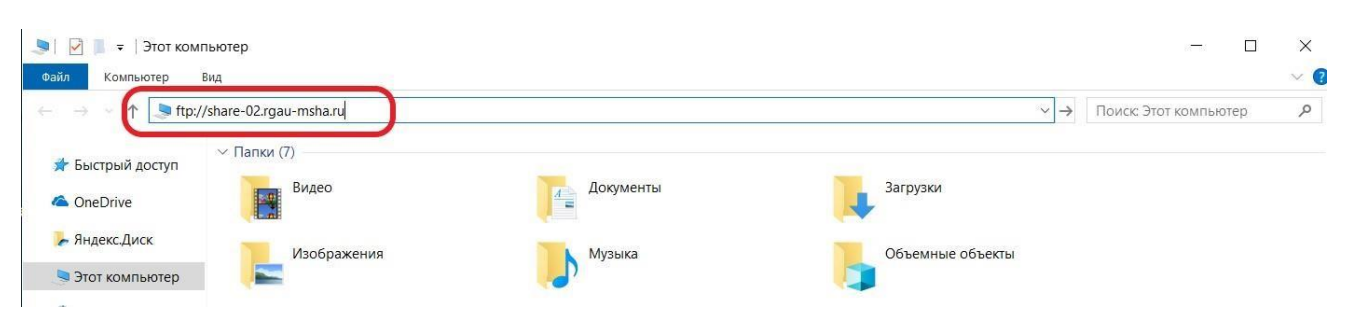

3. В появившемся окне ввести Пользователя и Пароль и нажать кнопку Вход

| Вход       |                                                                                                  | >                                                                                                    | < |  |
|------------|--------------------------------------------------------------------------------------------------|----------------------------------------------------------------------------------------------------|---|--|
| <b>?</b> > | Анонимный вход<br>не был принят.                                                                 | д на этот FTP-сервер невозможен или адрес электронной почть                                                          | y |  |
|            | FTP-сервер:                                                                                      | share-02.rgau-msha.ru                                                                                                |   |  |
| (          | По <u>л</u> ьзователь:                                                                           | []                                                                                                    |   |  |
| (          | <u>П</u> ароль:                                                                                  |                                                                                                    |   |  |
| A          | После входа на FTP-сервер вы можете добавить его в "Избранное", чтобы легко подключаться к нему. |                                                                                                    |   |  |
| æ          | FTP не использу<br>сервер. Чтобы с<br>использовать W                                             | ует шифрование паролей или данных перед отправкой на<br>обеспечить защиту паролей и данных, рекомендуется<br>VebDAV. |   |  |
|            | Анонимный е                                                                                      | в <u>х</u> од <u>С</u> охранить пароль                                                                               |   |  |
|            |                                                                                                  | <u>Вход</u> Отмена                                                                                                   |   |  |

4. В открывшемся окне выбираем папку Название которой соответствует Году защиты ВКР

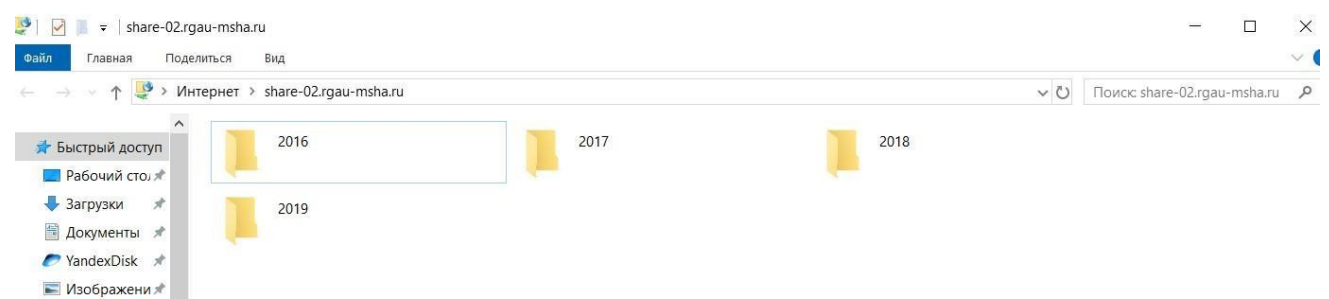

5. Далее выбираем папку Соответствующею Направлению и Направленности, по которой была защищена ВКР

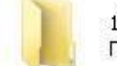

19.03.01 - Биотехнология Папка с файлами

6. В отрывшуюся папку Копируем **<u>PDF</u>** файл ВКР

| Открыть с помощью Adobe Acro | bat Reader DC |  |  |
|------------------------------|---------------|--|--|
| Открыть                      |               |  |  |
| Печать                       |               |  |  |
| 7-Zip                        |               |  |  |
| General Edit with Notepad++  |               |  |  |
| Открыть с помощью            |               |  |  |
| Общий доступ                 |               |  |  |
| Восстановить прежнюю версию  |               |  |  |
| Отправить                    |               |  |  |
| Вырезать                     |               |  |  |
| Копировать                   |               |  |  |
| Создать ярлык                |               |  |  |
| Удалить                      |               |  |  |
| Переименовать                |               |  |  |
| Свойства                     |               |  |  |

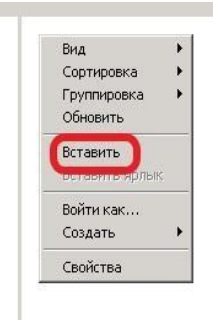